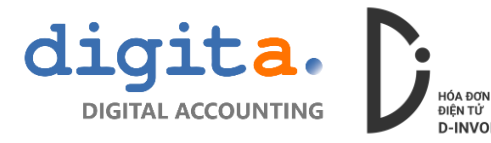

# LẬP VÀ PHÁT HÀNH HÓA ĐƠN

**Bước 1**: đăng nhập vào trang sử dụng hóa đơn điện tử D-Invoice <u>https://truycap.d-invoice.vn</u> theo tài khoản người dùng

| D-Invoice                                                                   |                                                                                                    |                                                   | ٩ (                                    |
|-----------------------------------------------------------------------------|----------------------------------------------------------------------------------------------------|---------------------------------------------------|----------------------------------------|
| 希 Trang chủ                                                                 | Thông tin chung                                                                                                    | Tính năng                                         |                                        |
| <ul> <li>Chiết lập</li> <li>Khách hàng</li> <li>Hàng hóa dịch vụ</li> </ul> | Số lương hỏa đơn đảng kỷ         1,000           Số lương đã sử dụng         3           Số lương chủyến đối         3           Số lương chuyển đối         0           Số lương hủy         0 | Hàng hóa Khách hàng Lập hóa đơn Danh sách hóa đơn |                                        |
| 📰 Nghiệp vụ hóa đơn 🛛 👻                                                     | Tình hình sử dụng hóa đơn                                                                                                    |                                                   | Báo cáo thống kê                       |
| 🖹 Lân báa đơn                                                               | Tháng báo cáo: 08/2018 08/2019                                                                                                    | 🖉 Đọc dữ liệu                                     | Bảng kê thuế GTGT đầu ra               |
|                                                                             | 305                                                                                                    |                                                   | Báo cáo tình hình sử dụng hóa đơn BC26 |
| 럳 Chuyển đổi hóa đơn                                                        | 2.5 -                                                                                                    |                                                   | Báo cáo doanh thu (hóa đơn)            |
| 🕼 Điều chỉnh hóa đơn                                                        | 2.0 -                                                                                                    |                                                   | Doanh thu theo khách hàng (hóa đơn)    |
| 🛱 Thay thế hóa đơn                                                          | 1.5 -                                                                                                    |                                                   | Doann thu theo HHDV (nos don)          |
| 💼 Hủy hóa đơn                                                               | 1.0-<br>0.5-                                                                                                    |                                                   |                                        |
| 🔳 Danh sách hóa đơn                                                         | 0.0                                                                                                    | 08/2019                                           |                                        |
| Phát hành hóa đơn                                                           |                                                                                                    |                                                   |                                        |
| 🖂 Thư thông báo                                                             |                                                                                                    |                                                   |                                        |
| 🕒 Báo cáo 🔹 🕨                                                               |                                                                                                    |                                                   |                                        |
|                                                                             |                                                                                                    |                                                   |                                        |
|                                                                             |                                                                                                    |                                                   |                                        |

Vào chức năng Nghiệp vụ hóa đơn -> Lập hóa đơn

Bước 2: nhập liệu thông tin hóa đơn

| D-Invoice                                                    | E DEMO COMP                    | ANY                                                 |                                                                                       |      |                       |                          |                               |                |                                         |                    |                   | ٩, ۽       |
|--------------------------------------------------------------|--------------------------------|-----------------------------------------------------|---------------------------------------------------------------------------------------|------|-----------------------|--------------------------|-------------------------------|----------------|-----------------------------------------|--------------------|-------------------|------------|
| 希 Trang chủ                                                  | Lập hóa đơn                    |                                                     |                                                                                       |      |                       |                          |                               |                |                                         |                    |                   |            |
| 📽 Thiết lập 🔹 🕨                                              | Loại hóa đơ<br>Nguồn tham chiế | Hóa đơn giả trị gia tăng 🔍                          | Ngày hóa đơ<br>Số hóa đơ                                                              | 20   | Mẫu<br>Ký hi          | ső<br>ệu                 | Tinf                          | n trang HĐ 🛛 🔾 | 'hưa phát hành                          |                    |                   |            |
| 🖶 Hàng hóa dịch vụ<br>≅ Nghiệp vụ hóa đơn 🛛 🗸                | Chi tiết                       | CÔNG TY TNHH ABC                                    | TNHH ABC                                                                              | Q    | Mã số thuế 🛛          | 314518950 👻              | Tiền tệ / Tỷ g<br>Một thuế su | jiá VND        | <ul> <li>▼ 1</li> <li>1096 ▼</li> </ul> | Giá trị —          | trước thuế        | 44,000,000 |
| Lập hóa đơn Chuyển đổi hóa đơn                               | Địa chỉ<br>Email nhận HĐ       | 123 Lê Lợi, Phường 1, Quận 1, TP. Hồ<br>abc@abc.com | 23 Lê Loi, Phường 1, Quận 1, TP, Hồ Chỉ Minh Hình thức TT CK Cố Cốc com Số điện thoại |      |                       |                          |                               |                |                                         |                    | Thuế<br>Tổng tiên |            |
| 🕼 Điều chỉnh hóa đơn                                         | Người mua<br>Ghi chú           |                                                     |                                                                                       |      |                       |                          |                               |                |                                         |                    |                   |            |
| 1.1 Inay the noa don 1 Hủy hóa đơn                           | Mã HHDV<br>HHDV01              | Tên HHDV<br>Máy vi tính                             | ĐVT<br>cái                                                                            | SL 1 | Đơn giá<br>20,000,000 | Thành tiền<br>20,000,000 | Giảm giá<br>0                 | 96 Thuế<br>10% | Tiền thuế<br>2,000,000                  | Tống<br>22,000,000 | KM<br>Không       | An SL      |
| 📰 Danh sách hóa đơn                                          | HHDV02                         | Màn hình vi tính<br>Y                               | cái                                                                                   | 2    | 12,000,000            | 24,000,000               | 0                             | 1096           | 2,400,000                               | 26,400,000         | Không<br>Không    | N D        |
| <ul> <li>Phát hành hóa đơn</li> <li>Thư thông báo</li> </ul> |                                |                                                     |                                                                                       |      |                       |                          |                               |                |                                         |                    |                   |            |
| 🚱 Báo cáo 🔹 🕨                                                |                                |                                                     |                                                                                       |      |                       |                          |                               |                |                                         |                    |                   |            |
|                                                              | D Hủy                          | 💾 Lưu                                               |                                                                                       |      |                       |                          |                               |                |                                         |                    |                   |            |

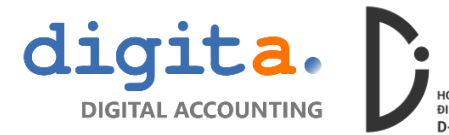

Nhấn biểu tượng <sup>Q</sup> để tìm khách hàng đã có sẵn trong danh sách, trong trường hợp khách hàng không có sẵn, có thể nhập trực tiếp thông tin khách hàng ở màn hình nhập hóa đơn:

# Thông tin phần tiêu đề:

- Mã số thuế: nhập thông tin theo đúng định dạng 0123456789 hoặc 0123456789-001 (mã số thuế sẽ được kiểm tra đúng nguyên tắc quy định của CQ thuế) TH khách lẻ không có MST, vui lòng điền đủ thông tin Tên khách hàng và Đia chỉ
- 2) Khách hàng: tên khách hàng thể hiện trên hóa đơn
- 3) Địa chỉ: địa chỉ khách hàng thể hiện trên hóa đơn
- 4) Email: điền địa chỉ email nhận hóa đơn, sau khi phát hành thông tin hóa đơn sẽ được gửi đến địa chỉ email này
- 5) Người mua: nhập thông tin người mua hiển thị trên hóa đơn
- 6) Ghi chú: tùy chọn
- 7) Tiền tệ/Tỷ giá: chọn loại tiền tệ và tỷ giá của hóa đơn
- 8) Thuế suất: chọn loại thuế suất (lưu ý đối với loại hóa đơn 1 thuế suất thì cần tick chọn vào ô Một thuế suất)
- 9) Hình thức thanh toán: điền hình thức thanh toán

### Thông tin chi tiết hàng hóa dịch vụ:

Chọn loại HHDV đã khai báo trong danh mục, chương trình sẽ hỗ trợ lấy các thông tin đã khai báo sẵn tại danh mục Hàng hóa dịch vụ

- 1) Mã HHDV: chọn từ danh mục hoặc điền thông tin Hàng hóa dịch vụ
- 2) Tên HHDV: điền thông tin Hàng hóa dịch vụ
- 3) ĐVT: điền thông tin đơn vị tính
- 4) Đơn giá: điền đơn giá bán
- 5) Thành tiền: chương trình tự động tính thành tiền theo số lượng và đơn giá
- 6) Giảm giá: điền thông tin giảm giá
- 7) % Thuế: đối với loại hóa đơn 1 thuế suất thì trường này được tự động lấy theo loại thuế suất đã chọn ở phần tiêu đề
- 8) Tiền thuế: tiền thuế được tính theo thuế suất, có thể chỉnh sửa lại
- 9) Tổng: tổng tiền được tự động tính
- 10) KM: Chọn loại nghiệp vụ của dòng Khuyến mại hoặc Giảm giá
- 11) Ẩn SL: tick chọn trong trường hợp muốn ẩn số lượng khi xuất hóa đơn cho loại Dịch vụ

Sau khi điền xong thông tin nhất nút

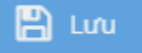

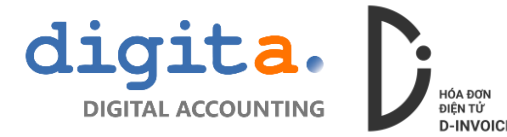

# Bước 3: xem trước Hóa đơn

Trước khi phát hành có thể xem trước bản hiển thị của hóa đơn

| Ì | D-Invoice |        | ANY          |               |                                                       |               |         |           |  |  | ۹ (۵)    |
|---|-----------|--------|--------------|---------------|-------------------------------------------------------|---------------|---------|-----------|--|--|----------|
| I |           |        |              |               |                                                       |               |         |           |  |  |          |
| I |           |        |              |               |                                                       |               |         |           |  |  |          |
| I |           |        |              |               |                                                       |               |         |           |  |  |          |
| I |           |        |              |               |                                                       |               |         |           |  |  |          |
| 1 |           |        |              | Danh sách mẫu | in                                                    |               |         | huế suất  |  |  | ,000,000 |
| I |           |        |              | Mã mẫu in     | Tên                                                   |               |         | n thức TT |  |  | ,400,000 |
|   |           |        |              | SIR01         | Biên bản hủy hóa đơn                                  |               |         |           |  |  | ,400,000 |
| 1 |           |        |              | SIV01         | Mâu hóa đơn giá trị gia tả<br>Biên hản điều chỉnh hóa | ing (01GTKT)  |         |           |  |  |          |
| 1 |           |        |              | SIV91         | iện bản thu hồi hóa đơn                               | 1             |         |           |  |  |          |
| 1 |           |        |              |               |                                                       |               |         | ilåm giá  |  |  | Ấn SL    |
| 1 |           |        |              |               |                                                       | 1. Direct     | D Theft |           |  |  | N        |
| 1 |           |        |              |               |                                                       | ◆ Đông y      | J Inoat |           |  |  | N        |
| l |           |        |              |               |                                                       |               |         |           |  |  | N        |
| 1 |           |        |              |               |                                                       |               |         |           |  |  |          |
| l |           |        |              |               |                                                       |               |         |           |  |  |          |
|   |           | + Thêm | 省 Sao chép [ | Z Súa 🚺       | 🗍 Xóa 🛛 🌞 Phát h                                      | iành 🔒 Xem/In |         |           |  |  |          |

Khi hóa đơn được hiển thị, có thể thực hiện In, Lưu hoặc xuất hóa đơn ra file Excel

| D-Invoice               |                                                                                                    |
|-------------------------|----------------------------------------------------------------------------------------------------|
| 🖀 Trang chủ             | Lập hóa đơn<br>Mẫu hóa đơn giá trị gia tăng (01GTKT)                                                                                                    |
| Ø₿ Thiết lập →          | Los Hos 2 💭 🗘 of 1 — + Automatic Zoom + 22 🖨 🖪 »                                                                                                    |
| 🖪 Khách hàng            | Nguồn them ch                                                                                                    |
| 册 Hàng hóa dịch vụ      | Chi tiết HÓA ĐƠN GIÁ TRị GIA TĂNG Mẫu sối Form No:<br>(VAT INVOICE) Kỳ tiểu Seriel No:                                                                                                    |
| 📰 Nghiệp vụ hóa đơn 🛛 👻 | (Bán thể hiện của hóa đơn điện tử) Sắt Innoice No:<br>Ngày (Date) 01 Tháng (month) 01 Năm (year) 1911 Thước No:                                                                                                    |
| 🗎 Lập hóa đơn           | Dia chi         Tán don vị bán/(Corpany: Name)         DEMO COMPANY           Mã số thuế/(Tax code)         : 0 3 14 5 18 9 4 9         Tổng tiên         48,400,000                                                                                 |
| ≓ Chuyển đổi hóa đơn    | Email nhân HĐ Địa chỉ (Address) : 39B Trường Sơn, Phường 4, Quận Tân Binh, TP. Hồ Chí Minh Điện thoại (Te) : 028 7303 2017                                                                                                    |
| 🕼 Điều chỉnh hóa đơn    | So lai Intean / Account Noy :<br>Shi shu i<br>Tan dha u / Chonsevo Nama : KHÉCH LÉ KHÔNG LẤV HÓA ĐƠN                                                                                                    |
| 🗗 Thay thế hóa đơn      | Mă HHDV Mă śó thuế/ (Tar.code) : 0314518949<br>Địa chỉ (Address) : KHÁCH HÀNG KHÔNG CUNG CẤP ĐịA CHÍ Tiền thuế Tống KM Ấn SL                                                                                                    |
| 🏛 Hủy hóa đơn           | HHDN01 Hinh thức thanh toán/ (Payment method): CK Số tải khoản/ (Account No): 2,000,000 22,000,000 KHảng N                                                                                                    |
| 🔳 Danh sách hóa đơn     | HHD/02 STT Tén hàng hóa, dịch vụ (Descriptions of goods/stervices) DVT Số tượng Đơn giá (Junt price) (Junt price) (Junt price) (Junt price) 0 0 thông N                                                                                              |
| Phát hành hóa đơn       | 1         2         3         4         5         6=405           1         Máy vi tính         cái         1         20.000.000         20.000.000           2         Mán hính vi tính         cái         2         12.000.000         24.000.000 |
| M Thư thông báo         |                                                                                                    |
| 🕒 Báo cáo 🔹 🔸           | 😥 Xuát Excel                                                                                                    |
|                         | 🕂 Thám 🖉 Sao chiếp 🕼 Sửa 👔 xủa 🖨 Phát hành 🖨 Xemrin                                                                                                    |

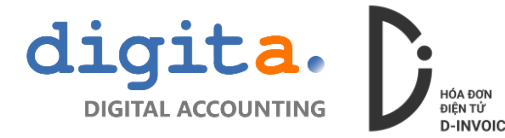

### Bước 4: phát hành Hóa đơn

Trước khi phát hành Hóa đơn có thể thực hiện Sửa hoặc Xóa

Để phát hành hóa đơn có thể thực hiện tại **Màn hình chi tiết thông tin hóa đơn** hoặc tại chức năng **Phát hành hóa đơn** (phát hành nhiều hóa đơn cùng lúc)

| D-Invoice               | 📃 DEMO COMP          | ANY                       |                 |             |        |              |            |                                   |             |           |               | [       | ۹ 🛔                    |
|-------------------------|----------------------|---------------------------|-----------------|-------------|--------|--------------|------------|-----------------------------------|-------------|-----------|---------------|---------|------------------------|
| 希 Trang chủ             | Lập hóa đơn          | Lập hóa đơn               |                 |             |        |              |            |                                   |             |           |               |         |                        |
| 🕰 Thiết lập 🔹 🕨         | Loại hóa đơ          | n Hóa đơn giá trị gia tăr | ig Ngày         | / hóa đơn   |        | Mẫu số       |            | Tinh tr                           | ang HĐ Chưa | phát hành |               |         |                        |
| 🚛 Khách hàng            | Nguồn tham chiế      | ξu                        | Sð              | í hóa đơn   |        | Ký hiệu      |            |                                   |             |           |               |         |                        |
| 册 Hàng hóa dịch vụ      | Chi tiết —           |                           |                 |             |        |              |            |                                   |             |           | — Giá trị ——— |         |                        |
| 😅 Nghiệp vụ hóa đơn 🛛 👻 | Khách hàng           | zKHL                      | KHÁCH LẢ KHÔNG  | G LẤY HÓA Đ | ON N   | lă sõ thuế   |            | Tiền tệ / Tý giả<br>Một thuế suất | VND         | 10%       | Tiền trước    | thuế 44 | 1,000,000              |
| 🖹 Lập hóa đơn           | Địa chỉ              | KHÁCH HÀNG KHÔNG C        | JNG CẤP ĐỊA CHỈ |             |        |              |            | Hình thức TT                      | СК          |           | Tổng          | tiền 41 | 1,400,000<br>8 400 000 |
| ≓ Chuyển đổi hóa đơn    | Email nhận HĐ        |                           |                 |             | St     | ố điện thoại |            |                                   |             |           |               |         | ,,                     |
| 🕼 Điều chỉnh hóa đơn    | Người mua<br>Ghi chú |                           |                 |             |        |              |            |                                   |             |           |               |         |                        |
| 🔁 Thay thế hóa đơn      | Mã HHDV              | Tên HHDV                  |                 | ÐVT         | SL     | Đơn giá      | Thành tiền | Giảm giá                          | % Thuế      | Tiền thuế | Tống          | KM      | Ấn SL                  |
| 🏛 Hủy hóa đơn           | HHDV01               | Máy vi tính               |                 | cái         | 1      | 20,000,000   | 20,000,001 | D                                 | 0 10%       | 2,000,000 | 22,000,000    | Không   | N                      |
| 🔳 Danh sách hóa đơn     | HHDV02               | Màn hình vi tính          |                 | cái         | 2      | 12,000,000   | 24,000,001 | 0                                 | 0 10%       | 2,400,000 | 26,400,000    | Không   | N                      |
| Phát hành hóa đơn       |                      |                           |                 |             | 0      |              |            |                                   | 0 1010      | 0         | 0             | KIIOIIg |                        |
| 🖂 Thư thông báo         |                      |                           |                 |             |        |              |            |                                   |             |           |               |         |                        |
| 🕏 Báo cáo 🔹 🕨           |                      |                           |                 |             |        |              |            |                                   |             |           |               |         |                        |
|                         | 🕂 Thêm               | <b>ී</b> Sao chép         | 🕑 Sửa 🔤         | 🗍 Xóa       | 🌻 Phát | hành 🔒       | Xem/In     |                                   |             |           |               |         |                        |

| D-Invoice               | E DEMO COMPANY                                                                                                    | ۹ 🛔            |
|-------------------------|----------------------------------------------------------------------------------------------------|----------------|
| 😭 Trang chủ             | Phát hành hóa đơn                                                                                                    |                |
| 📽 Thiết lập 🔹 🕨         | Loại hóa đơn Tất cả 🗢 Mã số thuế Gồ mã số thuế và bám tìm kiếm                                                                                                    |                |
| 🛤 Khách hàng            | Ngày hóa đơn Từ ngày 🏥 Đến ngày 🛗 Trang thái duyệt Tất cả 💌                                                                                                    |                |
| 册 Hàng hóa dịch vụ      | 📿 Tim kiếm 🍸 Xáa 💆 Chạn tất cá                                                                                                    |                |
| 🛢 Nghiêp vu hóa đơn 🛛 👻 | Loại hóa đơn 🛛 Số hóa đơn 🌡 Ngày hóa đơn 🌡 Tên khách hàng Mã số thuế Trạng thải Tiền trước thuế Tiền thuế                                                              | Tống tiền Duyệ |
| 🖹 Lập hóa đơn           | Hóa đơn giả trị gia tăng 0000003 05/08/2019 Chưa phát hành 0 0      Hóa đơn giả trị gia tăng KHÁCH LÊ KHÔNG LẤV HỘA ĐƠN 0314518949 Chựa phát hành 44.000.000 4.400.000 | 0 48.400.000   |
| ≓ Chuyển đổi hóa đơn    |                                                                                                    |                |
| 🕼 Điều chỉnh hóa đơn    |                                                                                                    |                |
| 😫 Thay thế hóa đơn      |                                                                                                    |                |
| 🏛 Hủy hóa đơn           |                                                                                                    |                |
| 🔳 Danh sách hóa đơn     |                                                                                                    |                |
| Phát hành hóa đơn       |                                                                                                    |                |
| 🖂 Thư thông báo         |                                                                                                    |                |
| 🕒 Báo cáo 🔹 🕨           | 1                                                                                                    |                |
|                         |                                                                                                    | •              |
|                         | Phát hành                                                                                                    |                |

Để phát hành hóa đơn cần lưu ý đã thực hiện cài đặt phần mềm ký số SignerClient và tiến hành khai báo thông tin kết nối và liên kết chữ ký số (Vui lòng xem chi tiết hướng dẫn Cài đặt phần mềm ký số)

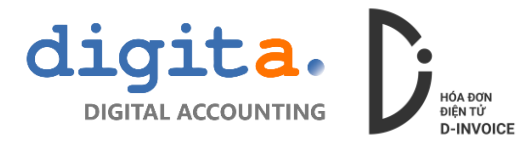

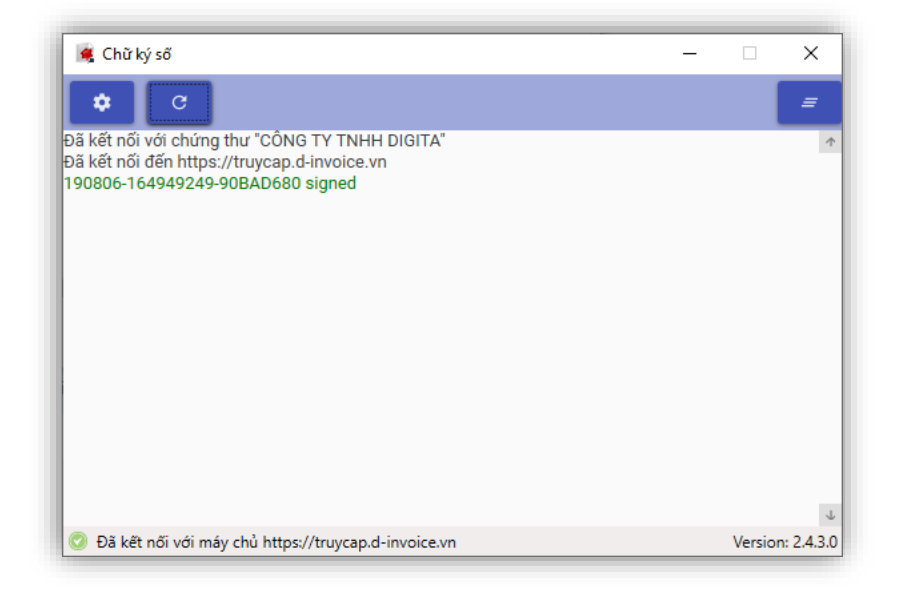

Khi ký phát hành thành công thì trên website và phần mềm Chữ ký số hiện thị thông báo. Trong lúc này email hóa đơn được tự động gửi email đến cho khách hàng.

#### Bước 5: gửi lại email hóa đơn

Trong trường hợp muốn gửi lại email hóa đơn có thể vào chức năng Thư thông báo, chọn và gửi lại email hóa đơn

| D-Invoice            | E DEMO COMPANY                                                                            |
|----------------------|-------------------------------------------------------------------------------------------|
| 希 Trang chủ          | Thư thông bảo                                                                             |
| 📽 Thiết lập 🔹 🕨      | Loại hóa đơn Tất cả vàn tim kiếm<br>Số hóa đơn Trạng thái Tất cả trạng thái V             |
| 🖶 Hàng hóa dịch vụ   | Ngày hóa đơn Từ ngày 🛗 Đến ngày 🛗 🔍 🏹 Xúa                                                 |
| Nghiệp vụ hóa đơn    | Số hóp đơn 1 Ngày hóp đơn 1 Tên khách hàng Mã số thuế Tiền trước thuế Tiền thuế Tổng tiền |
| 🖹 Lập hóa đơn        | C0000004 06/08/2019 KHÁCH LÊ KHÔNG LẤY HÓA ĐƠN 0314518949 44,000,000 4,400,000 48,400,000 |
| ≓ Chuyển đổi hóa đơn | 0000002 03/08/2019 CÔNG TY TNHH DIGITA 0314518949 500,000 50,000 550,000                  |
| 🕼 Điều chỉnh hóa đơn | 0000001 01/08/2019 DEMO COMPANY 0314518949 20,000 2,000 22,000                            |
| 🔁 Thay thế hóa đơn   |                                                                                           |
| 🏛 Hủy hóa đơn        |                                                                                           |
| 📰 Danh sách hóa đơn  |                                                                                           |
| 🏶 Phát hành hóa đơn  |                                                                                           |
| 🔄 Thư thông báo      |                                                                                           |
| 🕏 Báo cáo 🔹 🕨        |                                                                                           |
|                      |                                                                                           |
|                      |                                                                                           |

| Email người nhận thông tin hóa đơn |       |         |
|------------------------------------|-------|---------|
| info@digita.vn                     |       |         |
|                                    |       |         |
|                                    | 🖂 Gửi | 🕽 Thoát |